# Настройки для отпуска Рецептов

## Должен быть установлен:

Ллагин КриптоПРО на рабочем месте фармацевта;

<лиентский сертификат на рабочем месте фармацевта.

### У пользователя должны быть прописаны:

<sup>2</sup>оль - Льготная аптека. Фармацевт;

ФРМР. Должности;

снилс.

#### Аккаунты

Перейти в Профиль пользователя

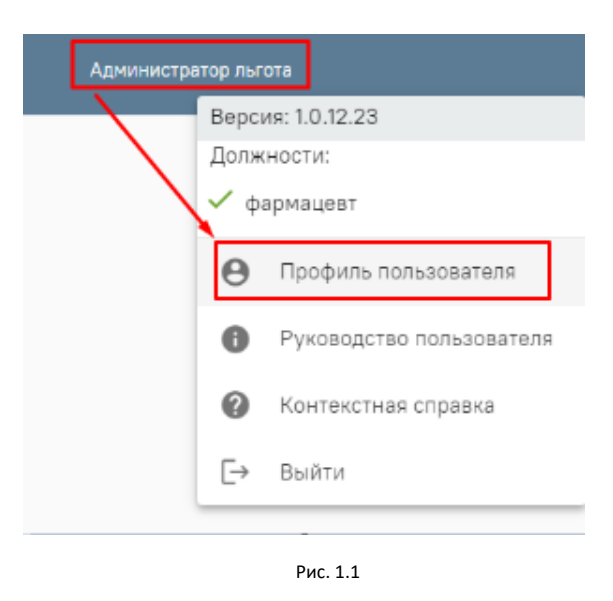

Администрирование \_ Пользователи - найти нужного пользователя и перейти к редактированию

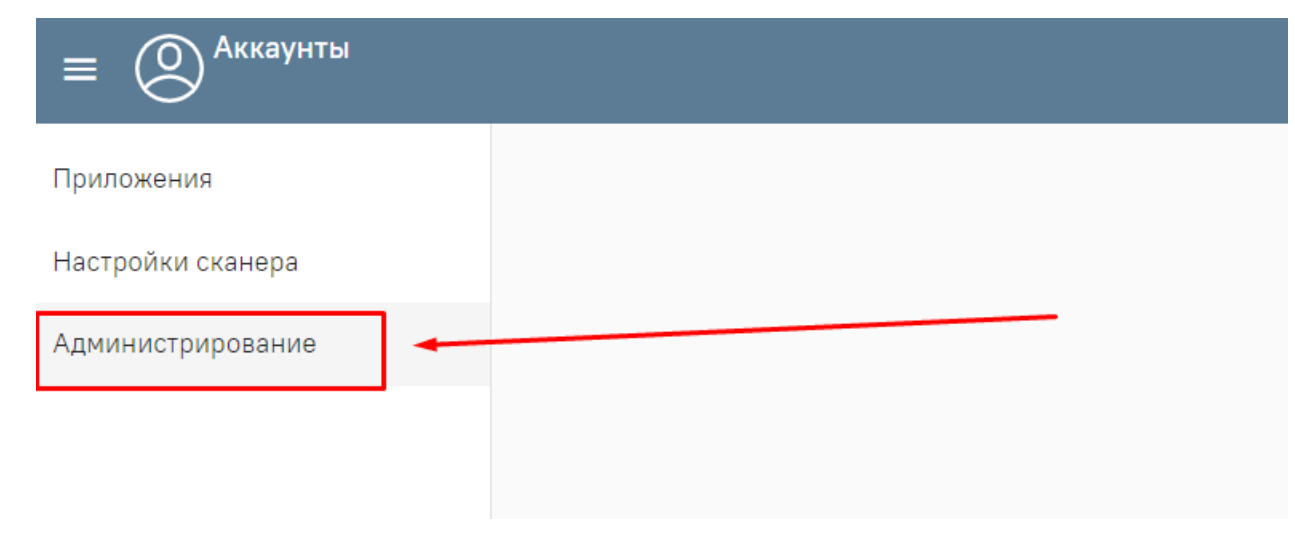

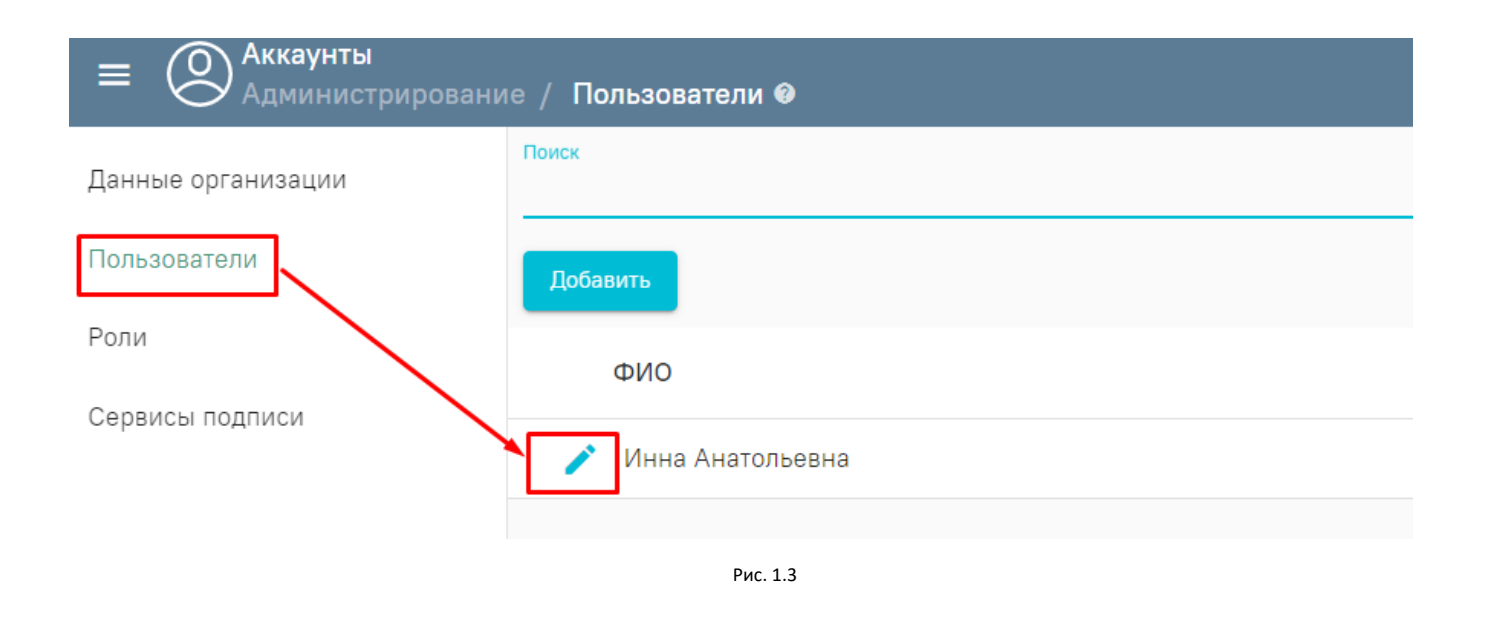

Сертификаты \_ Добавить «Тип-Клиентский» , необходимо нажать на значок выбора сертификата справа от строки где должен находиться номер сертификата, откроется окно подтверждения доступа к сертификату (нажимаем «Да» )

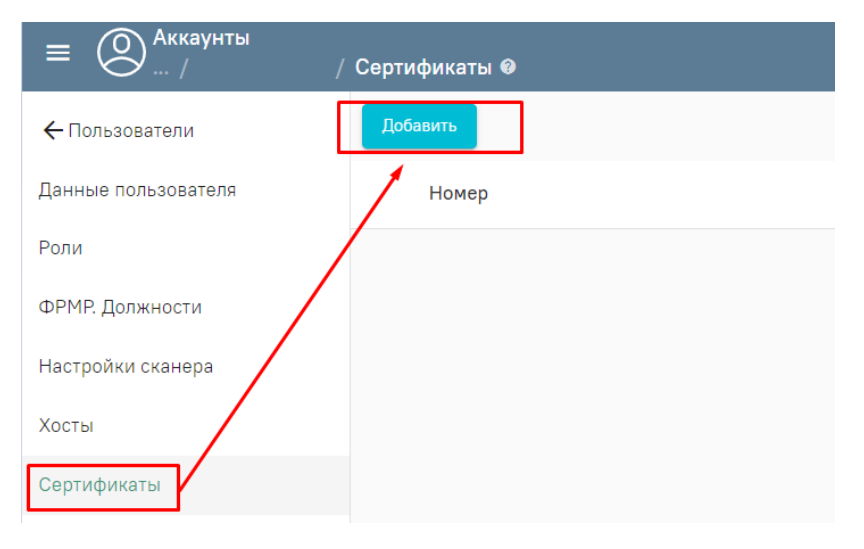

Рис. 1.4

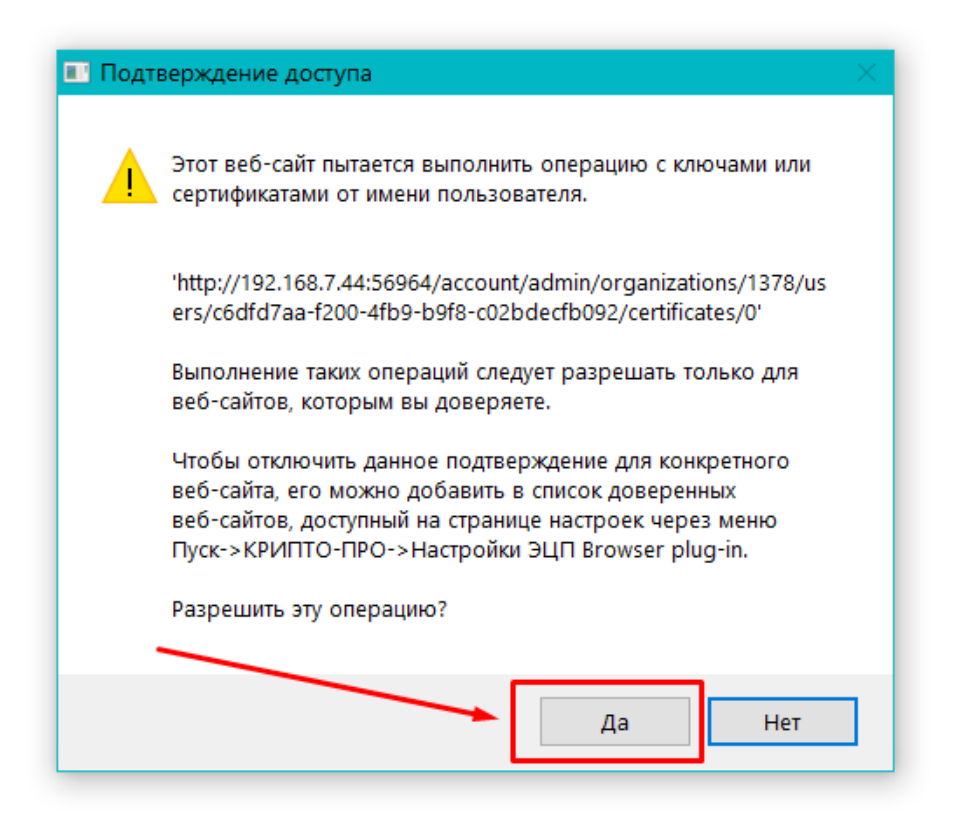

Рис. 1.5

В окне выбора сертификата выбрать наш клиентский сертификат (СНИЛС сертификата должен совпадать со СНИЛС прописанным у пользователя)

Выберите сертификат

| Номер сертификата<br>Организация | Даты действия              | Владелец | Выдан         |      |
|----------------------------------|----------------------------|----------|---------------|------|
| ·                                | с 28.04.2021 по 04.04.2121 |          | AGrebenik     |      |
| Adobe Systems                    | с 17.08.2018 по 04.08.2068 |          | Adobe Root CA | 10-3 |
| Adobe Systems                    | с 17.08.2018 по 04.08.2068 |          | Adobe Root CA | 10-3 |

Рис. 1.6

Доступ - Льготная аптека. Фармацевт

Нажимаем кнопку «Сохранить»

| ≡ 🔘 <sup>Аккаунты</sup><br>/ Сертификаты | / Сертификат                 |
|------------------------------------------|------------------------------|
| 🗲 Пользователи                           | Тип 💿 Клиентский 🔘 Серверный |
| Данные пользователя                      | Номер *                      |
| Роли                                     | Описание                     |
| ФРМР. Должности                          | Доступ                       |
| Настройки сканера                        | Test                         |
| Хосты                                    |                              |
| Сертификаты                              |                              |

Рис. 1.7

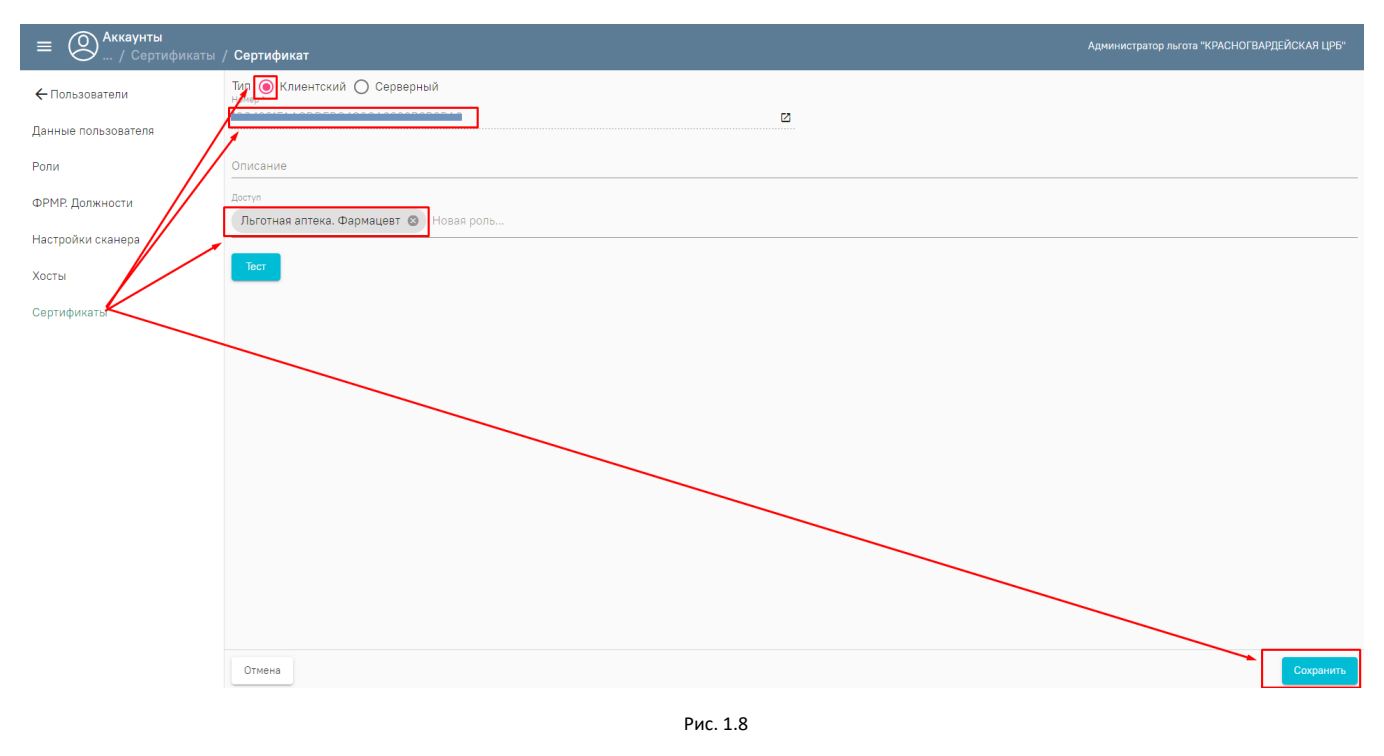

Для проверки работоспособности сертификата нажимаем кнопку «Тест»

#### Аптека

Администрирование \_ Настройки пользователя - найти нужного пользователя и перейти к редактированию

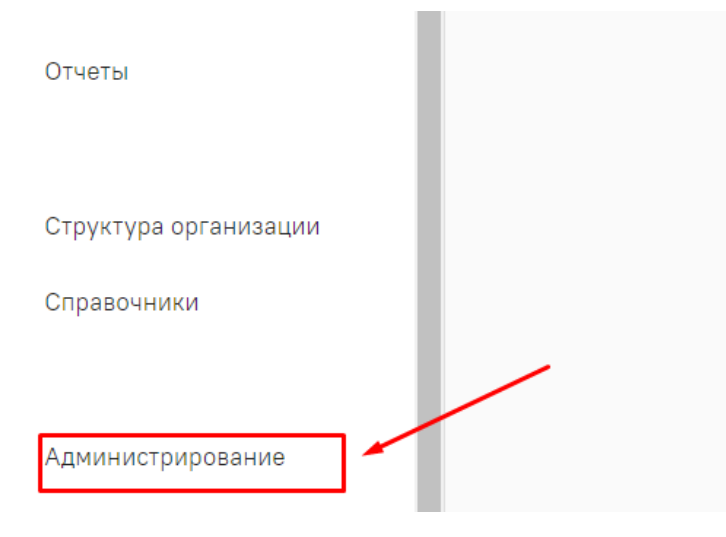

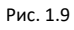

| ≡ 🙌 ООО "Автомойка-Чисто"<br>Администрирование / Настройки пользователей ⊗ |                             |        |  |  |
|----------------------------------------------------------------------------|-----------------------------|--------|--|--|
| <b>←</b> Главная                                                           | Поиск                       |        |  |  |
| Обновление БД                                                              |                             |        |  |  |
| Общие настройки                                                            | ФИО                         | Логин  |  |  |
| Нумерация документов                                                       | Фармацевт льготного отпуска | a_dlo  |  |  |
| МДЛП настройки                                                             | 🖉 Администратор             | admin1 |  |  |
| Настройки платформы ЭР                                                     | 🖍 Аптека                    | a_ba   |  |  |
| РЭМД настройки                                                             | 🖍 Отделение                 | a_otd  |  |  |
| Настройки пользователей                                                    | 🧪 Аптека+ДЛО                | a_dlo2 |  |  |
| Загрузка данных                                                            | Иванов Иван Иванович        | lvanov |  |  |
| Загрузка данных 1С                                                         | 🖍 Good G G                  | Godd   |  |  |

Рис. 2.1

Настройки платформы ЭР - нажимаем на поле «Сертификат подписи организации» и выбираем сертификат организации и нажимаем кнопку «Сохранить»

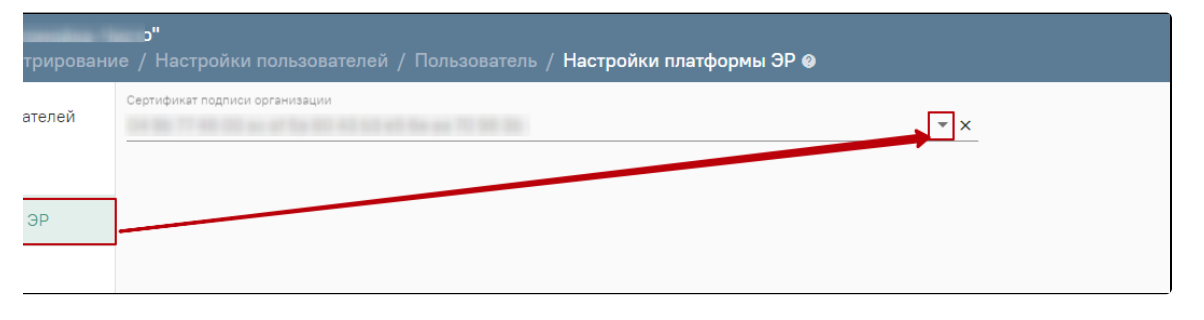

Рис. 2.2

РЭМД настройки - нажимаем на поле «Сертификат подписи фармацевта» и выбираем сертификат пользователя и нажимаем кнопку «Сохранить»

| рвание / Настройки пользователей / Пользователь / РЭМД настройки ⊗ |                                 |  |  |  |
|--------------------------------------------------------------------|---------------------------------|--|--|--|
| й                                                                  | Сертификат подписи пользователя |  |  |  |
|                                                                    |                                 |  |  |  |
|                                                                    |                                 |  |  |  |
|                                                                    |                                 |  |  |  |

Рис. 2.3